# MyView Dashboard Guidance

## Form History User Guide

**Reviewed March 2021** 

carmarthenshire.gov.wales

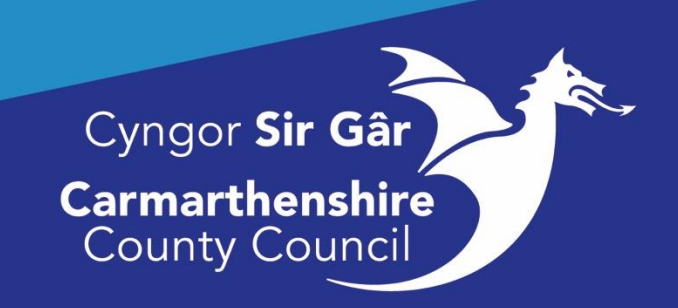

## Contents

| Form History                      | 2 |
|-----------------------------------|---|
|                                   |   |
| Displaying All Forms:             | 2 |
| Filtering Forms:                  | 3 |
| Keyword Search                    | 3 |
| Date Search                       | 3 |
| Filtering Event                   | 3 |
| Filtering Status                  | 4 |
| Viewing the Authorisation Details | 5 |

### Form History

#### **Displaying All Forms:**

The Form History Module allows you to monitor the progress of any form you have created in MyView. The module will show the current staus of any of your forms (Open, Authorised, Rejected or Submitted).

Login to MyView, on the Dashboard screen Select Form History.

|         | ■                                                            |                                |                          | Employee Search | a ? 🍥 d                                                                                                    |
|---------|--------------------------------------------------------------|--------------------------------|--------------------------|-----------------|----------------------------------------------------------------------------------------------------|
| ۵<br>شا | I / Dashboard / Form History                                 |                                |                          |                 |                                                                                                    |
|         | Form History                                                 |                                |                          |                 |                                                                                                    |
|         |                                                              |                                |                          |                 |                                                                                                    |
| ~       | Keyword Search                                               | Date From                      |                          | Date To         |                                                                                                    |
| ~       | Enter keywords to search                                     | dd/mm/yyyy                     | Ö                        | dd/mm/yyyy      | Ö                                                                                                    |
| ~       | Event Filter                                                 |                                | Status Filter            |                 |                                                                                                    |
| ~       | Absence Employee Photo Expense Claims Holiday Holid          | ay Cancellations               | Authorised Open Withdram | wn              | ~                                                                                                    |
| ~       | Holiday Entitlement Requests Next of Kin Personal Details Re | stationship Details Sickness 🗸 |                          |                 |                                                                                                    |
| - 11    | ( d units                                                    |                                | J                        |                 |                                                                                                    |
| - 11    |                                                              |                                |                          | Clear search    | Search                                                                                                    |
| ~       |                                                              |                                |                          |                 |                                                                                                    |
|         |                                                              |                                |                          |                 | Showing 30 results                                                                                                    |
| - 11    | Results per page: 20 V                                       |                                |                          |                 |                                                                                                    |
| - 84    |                                                              |                                |                          |                 | _                                                                                                    |
|         | Description                                                  | Event                          | Status                   | Raised Date     |                                                                                                    |
| - 1     | beschpton                                                    | Lion                           | outuo.                   | Handou Date +   |                                                                                                    |
|         | 0011237 - MS EMMA HUGHES - postage test                      | Expense Claims                 | O Open                   | 1 Mar 2021      | ~                                                                                                    |
|         | Holiday Request: MS FMMA HUGHES (19/02/2021 - 26/02/2021)    | Holiday                        | Authorised               | 27 Jan 2021     | ~                                                                                                    |
|         |                                                              |                                |                          |                 | Clear search     Clear search     Clear search |

**The Description** displays the form name and your name. The dates are displayed for any leave and absence request are also shown here.

The Event is the form type.

Status displays the current status of the form.

Raised Date indicates when the form was last updated.

#### Filtering Forms:

#### Keyword Search

To reduce the number of forms displayed by setting filters or searching by Keywords:

| ≡                                                                                                    |                                                       |                            | Employee Search       | Q ? 🍙            |
|----------------------------------------------------------------------------------------------------|-------------------------------------------------------|----------------------------|-----------------------|------------------|
| C / Dashboard / Form History                                                                                                    |                                                       |                            |                       |                  |
| Form History                                                                                                    |                                                       |                            |                       |                  |
|                                                                                                    |                                                       |                            |                       |                  |
| Keyword Search<br>holiday                                                                                                    | Date From<br>dd/min /yyyy                             | Ö                          | Date To<br>ddimmiyyyy | Ē                |
| Event Filter                                                                                                    |                                                       | Status Filter              |                       |                  |
| Alseasce         Employee Photo         Expense Claims         Holid           Holiday Entitlement Requests         Next of Kin         Personal Details         Re | tay Cancellations )<br>elationship Details Sickness V | (Authorised) Open (Withdra | en                    | ~                |
| erorms                                                                                                    |                                                       | ]                          |                       |                  |
|                                                                                                    |                                                       |                            | Clear seach           | Search           |
|                                                                                                    |                                                       |                            |                       | Showing 30 resul |
| Results per page: 20 V                                                                                                    |                                                       |                            |                       |                  |
| Description                                                                                                    | Event                                                 | Status                     | Raised Date ~         |                  |
| 0011237 - MS EMMA HUGHES - postage test                                                                                                    | Expense Claims                                        | O Open                     | 1 Mar 2021            | ~                |
|                                                                                                    | Unlides                                               |                            |                       |                  |

In the **Keyword Search box** enter a form type e.g., holiday. **Click** the **Search** button. Anything that matches the keyword search will display below in the Results page.

#### Date Search

To search for forms submitted/actioned for a specific time or over a period. **Enter** the dates in the **Date From** and if required, the **Date To** fields.

| 1                                                                                                    |                  |                          | Employee Search | ද ? 💩 එ            |
|----------------------------------------------------------------------------------------------------|------------------|--------------------------|-----------------|--------------------|
| / Dashboard / Form History                                                                                                    |                  |                          |                 |                    |
| Form History                                                                                                    |                  |                          |                 |                    |
|                                                                                                    |                  |                          |                 |                    |
| Keyword Search                                                                                                    | Date From        |                          | Date to         |                    |
| holiday                                                                                                    | 01/01/2021       | 8                        | ddimmyyyy       | Ē                  |
| Event Filter                                                                                                    |                  | Status Filter            |                 |                    |
| Absence         Employee Photo         Expense Claims         Holiday         Holiday           Holiday Entitlement Requests         Next of Kin         Personal Details         Ref | ay Cancellations | Authorised Open Withdraw | An              | ~                  |
| eForms                                                                                                    |                  |                          |                 |                    |
|                                                                                                    |                  |                          | Clear search    | Search             |
| Results per page: 20 V                                                                                                    |                  |                          |                 | Showing 30 results |
| Description                                                                                                    | Event            | Status                   | Raised Date ~   |                    |
| 0011237 - MS EMMA HUGHES - postage test                                                                                                    | Expense Claims   | O Open                   | 1 Mar 2021      | ~                  |
| Holiday Request: MS EMMA HUGHES (19/02/2021 - 26/02/2021)                                                                                                    | Holiday          | ⊘ Authorised             | 27 Jan 2021     | ~                  |
| 🖈 🍓 🖸 💽 🕫                                                                                                    |                  |                          |                 | 15:<br>03/01       |

#### Filtering Event

To filter for the form type required for viewing. **Click the down arrow** to the right of the Event Filter (forms that have been completed in your record). **Tick/untick** the forms you wish/don't wish to view. **Click Search** 

| or m Mistory                                                                                   |                                   |                      | Employee Search | Q ? 🍙             |
|------------------------------------------------------------------------------------------------|-----------------------------------|----------------------|-----------------|-------------------|
| Keyword Search                                                                                 | Date From                         |                      | Date To         |                   |
| holiday                                                                                        | 01/01/2021                        | Ē                    | dd/mm/yyyy      | Ë                 |
| Event Filter                                                                                   |                                   | Status Filter        |                 |                   |
| Absence Employee Photo Expense Claims<br>Holiday Entitlement Requests Next of Kin Pr<br>eForms | Holiday Holiday Cancellations     | Authorised Open With | trawn           | ~                 |
| Select All                                                                                     | Select None                       |                      | Clear search    | Search            |
| Results per page: 20 V                                                                         | hoto<br>ims<br>cellations         |                      |                 | Showing 30 result |
| Description Versonal De                                                                        | tails                             | Status               | Raised Date ~   |                   |
| 0011237 - MS EMMA HUGHES Postage vest                                                          | Details Expense Claims            | ⊖ Open               | 1 Mar 2021      | ~                 |
| Holiday Request: MS EMMA HUGHES (19/02/2                                                       | 1021 - 26/02/2021) Holiday        | ⊘ Authorised         | 27 Jan 2021     | ~                 |
| 0011237 - MS EMMA HUGHES - TEST please                                                         | ignore and decline Expense Claims | Open                 | 18 Jan 2021     | ~                 |
|                                                                                                |                                   |                      |                 |                   |

#### **Filtering Status**

To filter on the status of the forms. **Click on the down** arrow to the right of the Status Filter and then **tick/untick** the status of the forms you wish/don't wish to view. **Click Search.** 

|               |               | Employee Search                 | α : <b>₩</b> υ     |
|---------------|---------------|---------------------------------|--------------------|
| 21            | Ë             | Date To<br>dd/mm/yyyy           | Ë                  |
| Is Sickness V | Status Filter | vn V Select All X Select None   |                    |
|               |               | Authorised<br>Open<br>Withdrawn | Search             |
|               |               |                                 | Showing 30 results |

**Click Clear Search** if you want to reset the filters you have applied.

#### Viewing the Authorisation Details

To check the progress of a form and view by who and when a form has been authorised, or who the form is sitting with for authorisation. Click on the arrow pointing down on the right of each form created.

|                                                                  |                                |                         | Employee Search | ە 🛞 2              |
|------------------------------------------------------------------|--------------------------------|-------------------------|-----------------|--------------------|
| Dashboard / Form History                                         |                                |                         |                 |                    |
| orm History                                                      |                                |                         |                 |                    |
| -                                                                |                                |                         |                 |                    |
| Ceyword Search                                                   | Date From                      |                         | Date To         |                    |
| holiday                                                          | 01/01/2021                     | Ö                       | dd/mm/yyyy      | Ö                  |
| vent Filter                                                      |                                | Status Filter           |                 |                    |
| Absence Employee Photo Expense Claims Holiday Holid              | ay Cancellations               | Authorised Open Withdra | wn              | ^ ]                |
| (Holiday Entitlement Requests) Next of Kin (Personal Details) Re | elationship Details Sickness V |                         |                 |                    |
|                                                                  |                                |                         |                 |                    |
|                                                                  |                                |                         | Clear search    | Search             |
|                                                                  |                                |                         |                 |                    |
|                                                                  |                                |                         |                 | Showing 30 results |
| lesuits per page: 20 V                                           |                                |                         |                 |                    |
|                                                                  |                                |                         |                 | _                  |
| Description                                                      | Event                          | Status                  | Raised Date ~   |                    |
| 0011237 - MS EMMA HUGHES - postage test                          | Expense Claims                 | Open                    | 1 Mar 2021      | ~                  |
| Holiday Request: MS EMMA HUGHES (19/02/2021 - 26/02/2021)        | Holiday                        | ⊘ Authorised            | 27 Jan 2021     | ~                  |
| xT 📸 🖸 💽 b0                                                      |                                |                         |                 |                    |

The form will then expand to show the details relating to the creation of the form. **Note:** The blue writing for the form description is hyperlinked to the form itself. Clicking on this blue writing will open the completed form on screen.

**Click on the coloured button** (it will either be orange/green) an additional window will open to show the details of the person that the form is either sitting with to be authorised or who has authorised the form.

|                                   |                                                                                           |                               |                                                                                        | Employee Search                                                                      | a ? 🍘           |
|-----------------------------------|-------------------------------------------------------------------------------------------|-------------------------------|----------------------------------------------------------------------------------------|--------------------------------------------------------------------------------------|-----------------|
|                                   |                                                                                           |                               |                                                                                        | Clear search                                                                         | Search          |
| esuits per page: 20 ~             |                                                                                           |                               |                                                                                        |                                                                                      | Showing 30 resu |
| Description                       |                                                                                           | Event                         | Status                                                                                 | Raised Date ~                                                                        |                 |
| 0011237 - MS EMMA HUG             | HES - postage test                                                                        | Expense Claims                | O Open                                                                                 | 1 Mar 2021                                                                           | ~               |
| Holiday Request MS EMM            | A HUGHES (19/02/2021 - 26/02/                                                             | 2021) Holiday                 | @ Authorised                                                                           | 27 Jan 2021                                                                          | <u>^</u>        |
| Holiday<br>Authorisation Progress | Employee: EMMA HUC<br>Form Number: 000084<br>Submitted By: EMMA I<br>Submitted On: 27 Jan | HES<br>5770<br>HUGHES<br>2021 | Description<br>Start Date:<br>Start Time:<br>End Date: 2<br>End Time: 1<br>Amount of L | Annual Leeve<br>19/02/2021<br>08/30<br>08/30<br>00/20221<br>0.54<br>eave: 6.0 Day(s) |                 |
| 0011237 - MS EMMA HUGI            | HES - TEST please ignore and d                                                            | ecline Expense Claims         | O Open                                                                                 | 18 Jan 2021                                                                          | ~               |
| Absence Request MS FMI            | A HUGHES (08/01/2021 -                                                                    | Absence                       | O Authorized                                                                           | 5 Jan 2021                                                                           | ×               |

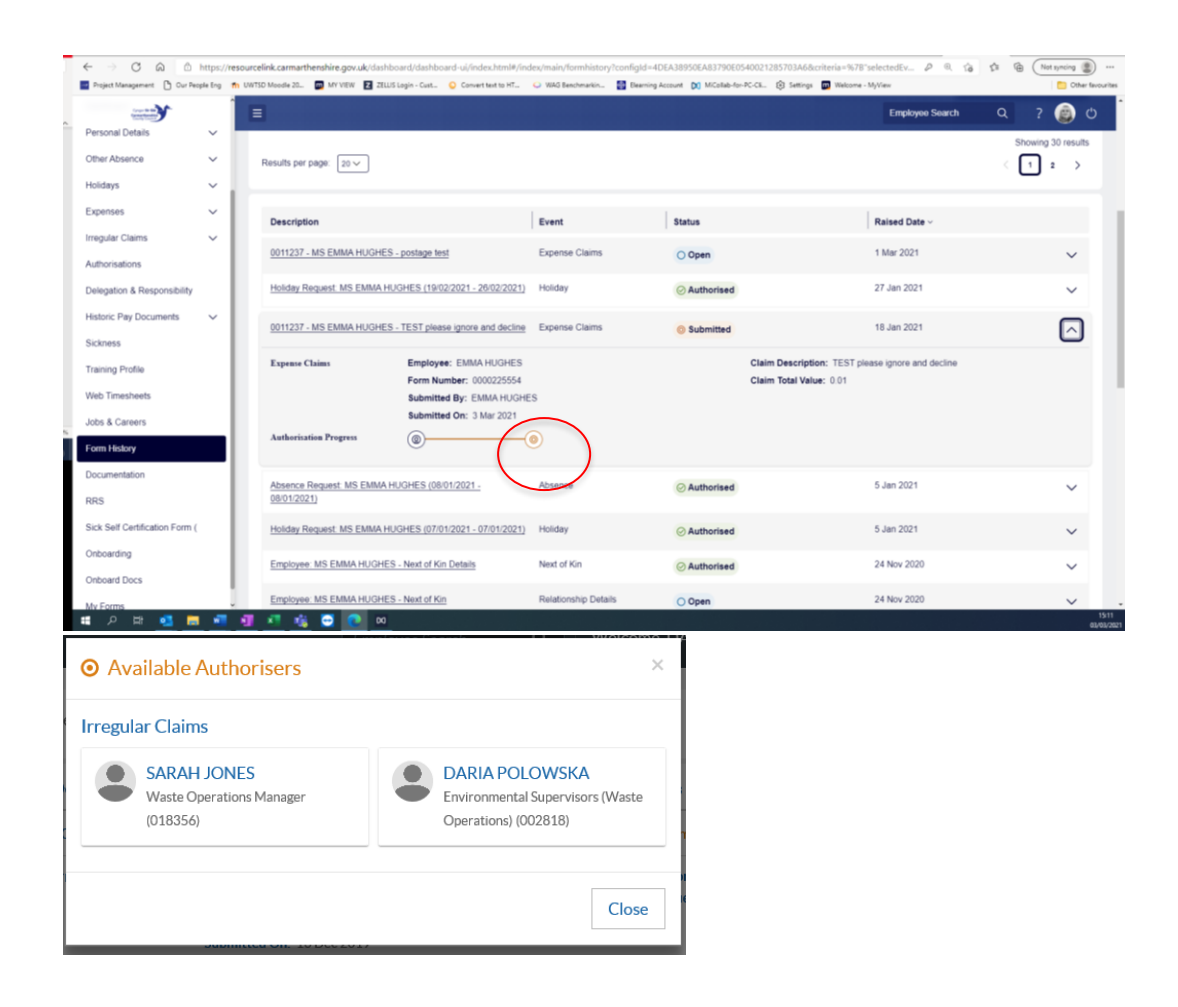

Click the **Close** button to close this window.

Should you require any further assistance please email us with your employee number and a short description.